## 荣威 750 导航电子地图激活更新操作手册

## 一、涉及车型: 09 款装备 SEIMENS\_VDO 车载导航系统的 R750 车型

## 二、具体操作步骤;

- 1. 设置电脑的 IE 浏览器;
  - a) 打开 IE 浏览器,选择浏览器菜单"工具" ——"Internet 选项...",如下图:

| about:blank - Microsoft Internet Ex | kplorer                                                                                         |   |
|-------------------------------------|-------------------------------------------------------------------------------------------------|---|
| 文件(E) 编辑(E) 查看(Y) 收藏(A)             | 工具( <u>1</u> ) 帮助( <u>H</u> )                                                                   |   |
| 🕞 后退 🖌 🕑 🖌 📓 🛃 🏈                    | 邮件和新闻(M) 弹出窗口阻止程序(P) ●                                                                          | Z |
| 地址(D) 🕘 about:blank                 | 同步(5)                                                                                           |   |
| 选择"Internet 选项"                     | Windows Update(U)<br>Windows Messenger<br>應讯QQ<br>番茄花园<br>网博士保存网页<br>网博士 上次设置快速保存(Ctrl+Shift+D) |   |
|                                     | Internet 选项( <u>O</u> )                                                                         |   |

b) 在"Internet 选项"窗体中,选择"安全"选项卡,选中"受信任的站点",点击"站点…"按钮,如下图:

|               | Internet 选项 ? 🔤 🗙                                          |
|---------------|------------------------------------------------------------|
| Internet 选项窗体 | 常规 安全 隐私 内容 连接 程序 高级                                       |
|               | 诸为不同区域的 Web 内容指定安全设置 亿)                                    |
| "字会"进顶上       |                                                            |
| 女主 远坝下        | Internet 本地 受信任的站 受限制的站<br>Intranet 点 点                    |
|               | 受信任的站点                                                     |
|               | ↓ U区域包含您信任不会损害您的计<br>算机或数据的网站。                             |
|               | 该区域的安全级别① "站点"按钮                                           |
|               | 自定义<br>自定义设置<br>- 要更改设置,语单击"自定义级别"<br>- 要使用推荐的设置,请单击"默认级别" |
|               | 自定义级别 (C) 默认级别 (D)                                         |
|               | <b>确定 取消</b> 应用 ( <u>A</u> )                               |

c) 在"可信站点"窗体中,添加"\*.navinfo.com.cn",去掉勾选"对该区域中的所有站点要求服务 器验证(https:)",如下图:

| 可信站点 ? ———————————————————————————————————                                                                             |
|----------------------------------------------------------------------------------------------------|
| 可以添加和删除该区域的网站。该区域中的所有网站都具有该区域的安全设置。         添加可信站点         将该网站添加到区域中(2):         //////////////////////////////////// |
| □ 对该区域中的所有站点要求服务器验证 (https:)(2)                                                                                        |
| 去掉"勾选" 确定 取消                                                                                                    |

- d) 点击"确定"按钮,关闭"可信站点"窗体。
- e) 在"Internet 选项"窗体中,选择"安全"选项卡,选中"受信任的站点",点击"自定义级别..."

按钮,如下图:

- ? 🗙 Internet 选項 Internet 选项窗体 常规 安全 隐私 内容 连接 程序 高级 诸为不同区域的 Web 内容指定安全设置(Z) ~ "安全"选项卡 受限制的站 点 受信任的站 Internet 本地 Intranet 受信任的站点 此区域包含您信任不会损害您的计 算机或数据的网站。 站点(S)... 该区域的安全级别(L) 自定义 后定义设置 - 要更改设置,请单击"自定义级别" - 要使用推荐的设置,请单击"默认级别" "自定义级别"按钮 自定义级别(C)... 默认级别(2) 确定 取消 应用(A)
- f) 在"安全设置"窗体中,将"对没有标记为安全的 ActiveX 控件进行初始化和脚本运行"的"单选框"改为"启用"

|            | 安全设置 ? 🗾 🏹                                                                                                    |
|------------|----------------------------------------------------------------------------------------------------|
|            | 设置 (2):                                                                                                    |
|            | <ul> <li>♀ ActiveX 控件和插件</li> <li>♀ ActiveX 控件自动提示</li> <li>◎ 禁用</li> <li>◎ 启用</li> <li>♀ 对标记为可安全执行脚本的 ActiveX 控件执行脚本</li> <li>◎ 禁用</li> <li>● 禁用</li> <li>● 第目</li> </ul> |
|            | <ul> <li>○ 提示</li> <li>         → 対没有标记为安全的 ActiveX 控件进行初始化和         <ul> <li>○ 禁用</li> <li>○ 启用</li> <li>○ 提示</li> <li>▼</li> </ul> </li> </ul>                           |
|            | <b>重</b> 置自定义设置<br>重置为 (B): 安全级 - 低                                                                                                    |
| 将单选框改为"启用" | 确定 取消                                                                                                    |
|            |                                                                                                    |

- g) 点击"确定"按钮,关闭"安全设置"窗体。
- h) 点击"确定"按钮,关闭"Internet 选项"窗体。

- 2. 记录车辆车架号(VIN)及车主相关信息;
- 3. 打开导航仪,待系统启动后:
  - a) 按下"SET"按钮进入到系统设置菜单;

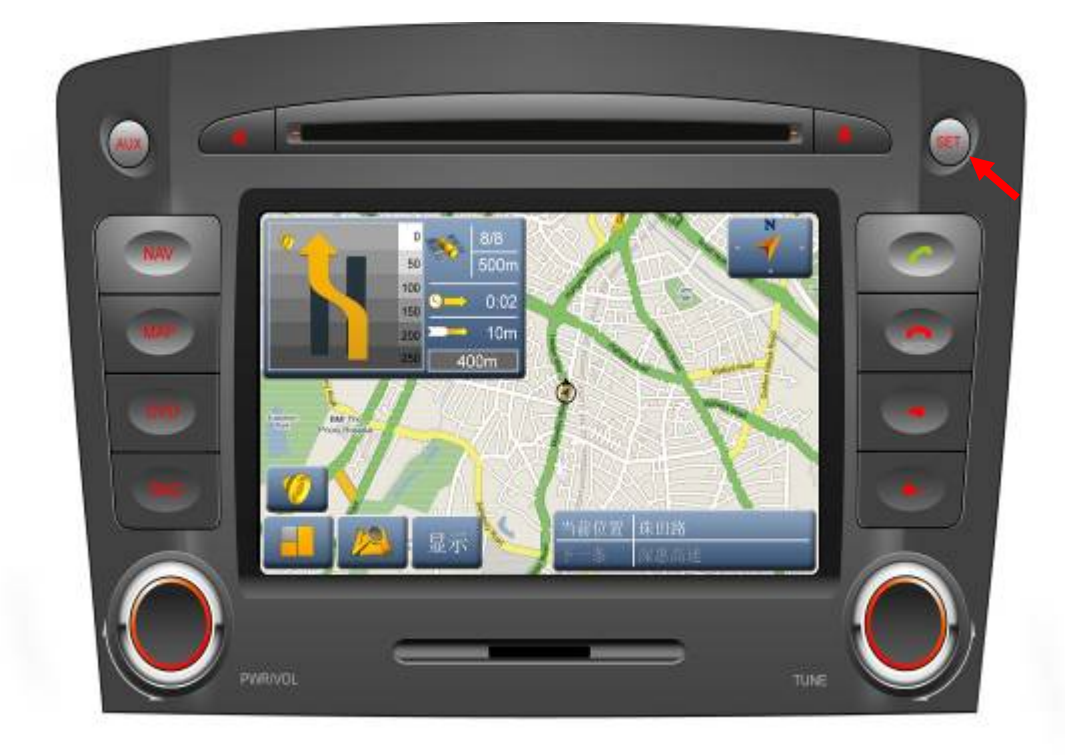

b) 在"设置"页面下,选择"地图信息"查看导航仪序列号和地图版本号;

| く 设置        | <b></b>  |
|-------------|----------|
| 2 音响        | 显示       |
| ▶☆☆ 语言 - 中文 | ● 系统音量   |
| ┟ 出厂设置      | [+] 屏幕校验 |
| 加 地图信息      | 🥻 蓝牙 - 关 |

c) 查看并记录序列号,如下图: 080922000207。

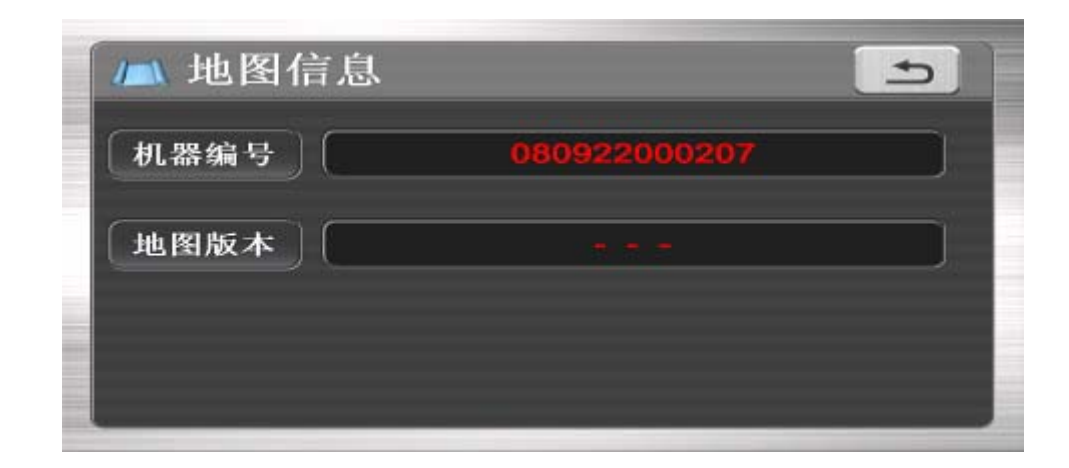

4. 使用已设置过 IE 浏览器的电脑登录到导航电子地图激活网站: saic.navinfo.com.cn

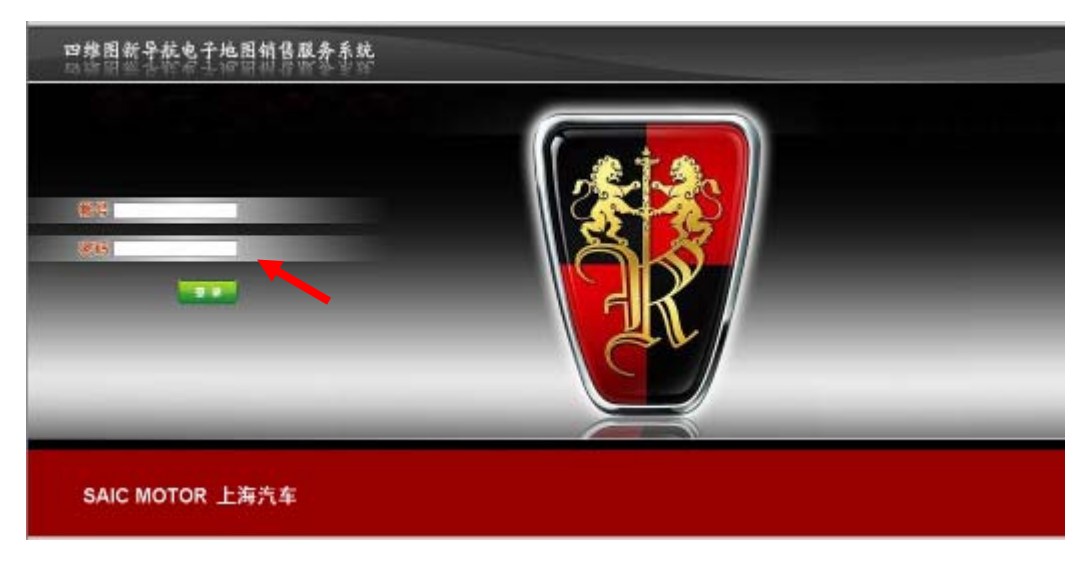

a) 输入相应的"帐号和密码",点击登录,进入代购界面,如下图:

b) 将上述导航仪序列号输入到代购页面的"导航仪序列号"栏中(不区分大小写),为了防止将序 列号输入错误,需要两次手动输入(如果两次输入不一致,会有警告提示);

| 代购办理 订单查询 地图查 | 询 信息维护 修改密码                                                               | 冯 帮助中心                         | 留言板 🔪 热线支持 |
|---------------|---------------------------------------------------------------------------|--------------------------------|------------|
|               |                                                                           |                                |            |
| 经销商代购办理导旗电子地图 |                                                                           |                                |            |
| 经 销 商         | 上海交运云峰龙威汽车                                                                | 销售服务有限公司                       |            |
| 汽车、导航仪        | <ul> <li>○ 上海汽车专用地图(</li> <li>○ 上海汽车专用地图(</li> <li>● 上海汽车专用地图(</li> </ul> | 荣威550高端)<br>荣威550低端)<br>荣威750) |            |
| 导航仪序列号        | 080922000207                                                              |                                |            |
| 确认序列号         | 080922000207                                                              |                                |            |
|               | 下一步                                                                       |                                |            |

| c) 点击"下一步",进  | 挂入"导航   | 电子地图道    | 选购",用户         | 口将看到当前           | 最新的地图版     | 本;     |
|---------------|---------|----------|----------------|------------------|------------|--------|
| 代购办理 订单查询     | 地图查询    | 信息维护     | 修改密码           | 帮助中心             | 留言板        | ∖ 热线支持 |
|               |         |          |                |                  |            |        |
| 导航电子地图选购      |         |          |                | 更多历史             | 2版本        | •      |
| ◎ 上海汽车导航电子地图( | 荣威750)( | 版本号: 505 | 5. 94. 823. 2. | 84,出版日期 <b>:</b> | 2009年2月第1版 | )      |
|               |         |          |                |                  |            |        |

注: 通过"更多历史版本..."查看已经发布的地图版本。可以根据需要选择不同时期发布的地图数据。 (若地图版本只显示一个,此步骤忽略)

d) 选中所需版本,点击"下一步",进入"选购清单"页面,如下图:

....导航电子地图选购清单....

- ・汽车、导航仪: 上海汽车专用地图(荣威750)
- ・导航仪序列号: 080922000207
- ·购买方式: 初购
- ・导航电子地图: 上海汽车导航电子地图(荣威750)(版本号: 505.94.823.2.84,出版日期: 2009年2月第1版)
- ・区域激活选择: 📝 全国区域
- ·产品介质: 💿 无

| 称呼             | ◎ 先生 ◎ 女士                             |
|----------------|---------------------------------------|
| 姓名             |                                       |
| 证件类型           | ▼                                     |
| 证件号码           |                                       |
| 车辆识别号(VIN)*    |                                       |
| 手机             |                                       |
| 固定电话           |                                       |
| Email          |                                       |
| 通信地址           |                                       |
| 由陷漏            |                                       |
| 备注             |                                       |
| ・经销商・上海汽车D。    | ····································· |
| ATHUR THE GAME |                                       |
| 上→歩            | 取 消 下一步                               |

- e) 输入客户信息, 车架号 (VIN) 等为必填内容;
- f) 点击"下一步",进入确认界面,如下图:

....导航电子地图确认订单....

- ・汽车、导航仪: 上海汽车专用地图(荣威750)
- ·导航仪序列号: 080922000207
- ・购买 方式: 初购

・导航电子地图: 上海汽车导航电子地图(荣威750)(版本号: 505.94.823.2.84,出版日期: 2009年2月第1 版)

- ·区域激活选择: 全国区域
- ·产品 介质: 无

| 姓名         | 李某某 先生            |
|------------|-------------------|
| 证件类型       | 身份证               |
| 证件号码       | ***********       |
| 车辆识别号(VIN) | LSJW16G679J010938 |
| 手 机        | 139XXXXXXX        |
| 固定电话       | 021-XXXXXXX       |
| Email      | XXX@XXX. COM      |
| 通信地址       | XXXXXXXXXX        |
| 邮编         | XXXXXX            |
| 备注         |                   |

## ·经销商:上海汽车Dealer店 业务员:店长

·下单时间: 2009-2-4 11:09:52

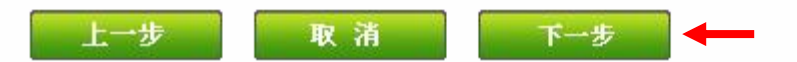

g) 核对信息后,点击"下一步",会出现以下系统提示;

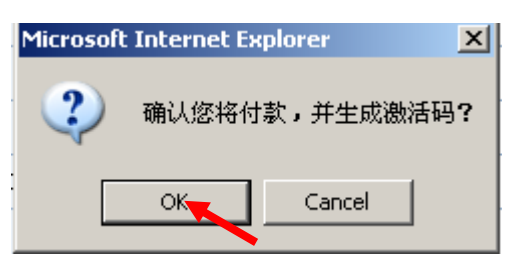

h) 点击 "OK"确认付费后,系统生成激活码,点击"下载",将激活码文件"SAICVDO.dat"下载到电脑桌面以便随后使用;

| 代购办理 订单查询 地图查询 ( | 信息维护 修改密码    | 留言板 🔪 热      | 线支持 |
|------------------|--------------|--------------|-----|
|                  |              |              |     |
| 导航电子地图激活码生成      |              |              |     |
| 汽车、导航仪           | 导航仪序列号       | 激活码文件        | 操作  |
| 上海汽车专用地图(〒161)   | 080922000207 | SAICVDO. dat | 下载  |
|                  | 返回           |              |     |

注:

- > 首次申请是免费的
- > 订单中的地图版本必须与"导航电子地图"光盘表面印刷的出版日期一致,因为每一次申请只能下载 一个地图版本的激活码文件!
- 5. 将"导航电子地图"和"激活码文件"复制到随车的 SD 卡内:
  - a) 对随车的 SD 卡(2G)进行格式化;
  - b) 在 SD 卡根目录下创建一个 "ChinaMap" 文件夹;

注: "ChinaMap" 文件名不可更改并注意大小写。

- c) 将之前下载的激活码文件 "SAICVDO.dat" 复制到 "ChinaMap" 文件夹内;
- d) 确认网站订单中的地图版本必须与"导航电子地图"光盘表面印刷的出版日期一致,如"出版日期:2009年2月第一版;

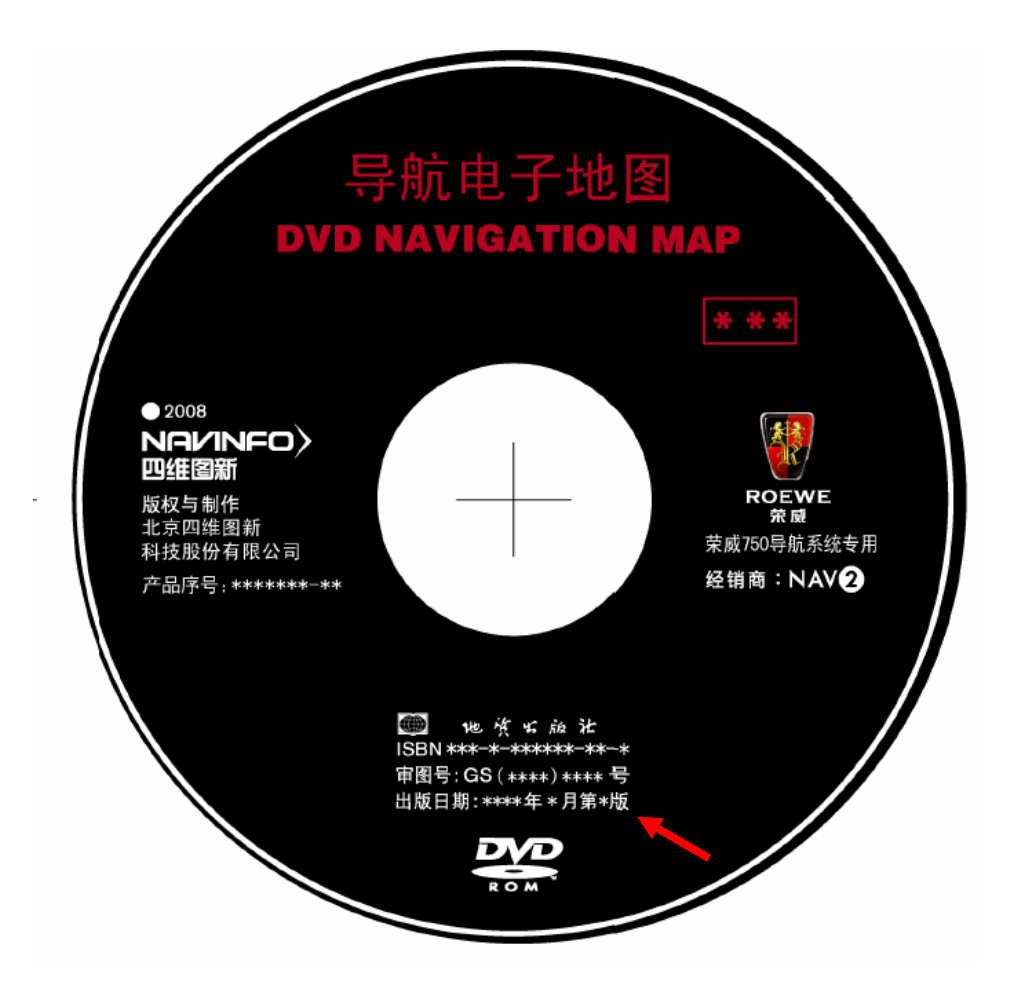

e) 将光盘放入电脑光驱内,光盘数据存储内容如下:

CONFIG DB DBAL IMAGES SVD CDROM. TOC FILES. CFG mapverify.vdo MD5SUM.md5

- f) 全部选中的上述文件,并将其复制到"SD卡"的"ChinaMap"文件夹内;
- g) 复制完成后, SD 卡上 ChinaMap 文件夹的大小和占用空间如下图;

| 常规 共享 |                            |
|-------|----------------------------|
|       | ChinaMap                   |
| 类型:   | 文件夹                        |
| 位置:   | F:X                        |
| 大小:   | 1.19 GB(1,287,535,717 字节)  |
| 占用空间: | 1.21 GB (1,307,574,272 字节) |
| 包含:   | 885 个文件,5 个文件夹             |
| 创建时间: | 2009年1月23日, 15:48:44       |
| 属性:   |                            |
|       | □ 隐藏 (H)                   |
|       | □存档(I)                     |

h) 复制完成后, SD 卡上 ChinaMap 文件夹内的文件内容如下图;

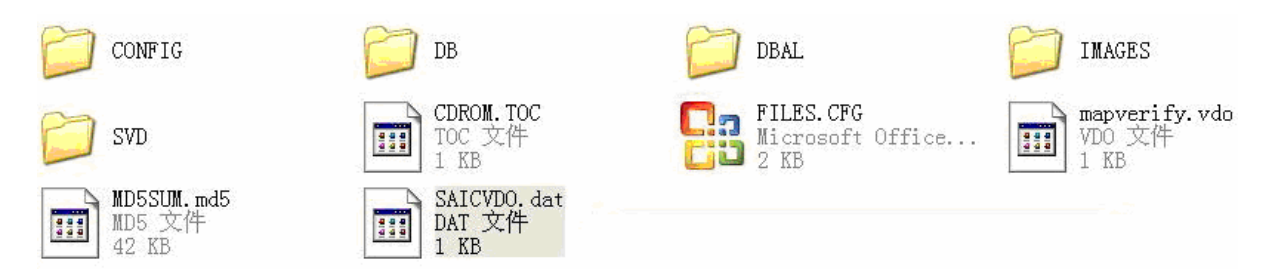

6. 把"SD卡"插入导航仪,进入系统"地图更新操作选择",按相应提示操作即可。

注:

- > 该款导航主机必须在激活后才能使用,并无试用公里数。
- > 激活操作务必在客户办妥车辆购置手续后进行,以确保其能使用到最新版本的地图。